## Hide the Task View: another way to reduce the clutter on the Taskbar

There is a **Task View** button that provides thumbnails of all the windows that you have open. When it is enabled, the Task View button will always appear to the immediate right of the search bar/icon.

This feature is enabled by default. If you'd like to hide it, just right-click on a blank area of the taskbar and deselect the *Show Task View button*.

Even with the Task View hidden, you can easily access its content, simply by pressing the **Windows key** + **Tab**. Press the keyboard combination again and the Task View will disappear.